## Bestandsmeldung 2020 – Hinweise zur Datenerfassung

Nach Ihrer Anmeldung im Vereinscockpit starten Sie den Bearbeitungsprozess bitte im Menü "Stammdaten".

1.) Bitte prüfen Sie zunächst die erfassten Basisdaten und nehmen Sie erforderliche Korrekturen vor.

| Vereinscockpit<br><b>DRB e.V.</b><br>Menu: <u>Aufgaben</u> <u>Stammdaten</u> <u>Web</u> <u>Login Bestandsmeldung</u><br>Stammdaten: <u>Übersicht</u> <u>Basisdaten</u> <u>Bankverbindung</u> <u>Vereinsadresse</u> <u>Vereinsstruktur</u> <u>Wettkampfstätten</u><br>Stammdaten, Verein |           |
|----------------------------------------------------------------------------------------------------|-----------|
| Kundennummer: 99999                                                                                                    |           |
| Name des Vereins : DRB e.V.                                                                                                    |           |
| Kurzbezeichnung :                                                                                                    |           |
| Landesorganisation : ??                                                                                                    |           |
| Bezirk :                                                                                                    |           |
| Stadt/Kreis:                                                                                                    |           |
| Homepage des Vereins :                                                                                                    |           |
| Gründungsjahr :                                                                                                    |           |
| Eintrag im Vereinsregister : 🛄 💿                                                                                                    |           |
| Sportabteilungen neben Ringen :                                                                                                    |           |
| Abbrechen                                                                                                    | Speichern |

#### 2.) Unter dem Punkt "Bankverbindung" hinterlegen Sie bitte die aktuellen Kontodaten.

Menu: <u>Aufgaben</u> <u>Stammdaten</u> <u>Web</u> <u>Login</u> <u>Bestandsmeldung</u> Stammdaten: <u>Übersicht</u> <u>Basisdaten</u> <u>Bankverbindung</u> <u>Vereinsadresse</u> <u>Vereinsstruktur</u> <u>Wettkampfstätten</u>

#### Stammdaten

| Adresse in DRB Datenbank      | Ve                  | reinsadresse                   |  |  |  |  |
|-------------------------------|---------------------|--------------------------------|--|--|--|--|
| ⊠ <u>Moritz Mustermann</u>    | ۵                   | ⊡ <u>Maximilian Mustermann</u> |  |  |  |  |
| ▶ mehr                        |                     | ▶ mehr                         |  |  |  |  |
|                               |                     |                                |  |  |  |  |
| BASISDATEN BANKVERBINDUNG VER | EINSSTRUKTUR WETTKA | MPFSTÄTTEN                     |  |  |  |  |
| Bankverbindung                |                     |                                |  |  |  |  |
| Kontoinhaber:                 | DRB e.V.            |                                |  |  |  |  |
| Name des Kreditinstituts:     | Musterbank A        | lusterbank AG                  |  |  |  |  |
| IBAN:                         | AA12.2222.22        | 22.2222.2222.2222              |  |  |  |  |
|                               |                     |                                |  |  |  |  |

3.) Unter dem Menü-Punkt "Bestandsmeldung" bearbeiten Sie bitte die Eingabe-Masken "Mitgliedermeldung", "Kontrollmarken" und "Mannschaftsmeldung".

| (Dalla da maidure a       | ternel.                  |        |       |        |   |  |
|---------------------------|--------------------------|--------|-------|--------|---|--|
| wingnedermeldung          | männlich weiblich Gesamt |        |       |        |   |  |
|                           | aktiv                    | passiv | aktiv | passiv |   |  |
| Kinder bis 6 Jahre        | 1                        | 1      |       |        | 2 |  |
| Kinder von 7 - 12 Jahre   |                          |        |       |        | 0 |  |
| Kinder von 13 - 14 Jahre  |                          | 1      |       |        | 1 |  |
| Jugendliche 15 - 16 Jahre |                          |        |       |        | 0 |  |
| Jugendliche 17 - 18 Jahre |                          | 1      |       |        | 1 |  |
| Junioren 19 - 21 Jahre    |                          |        |       |        | 0 |  |
| Mitglieder 22 - 26 Jahre  |                          |        |       |        | 0 |  |
| Mitglieder 27 - 40 Jahre  |                          |        |       |        | 0 |  |
| Mitglieder 41 - 60 Jahre  |                          |        |       |        | 0 |  |
| Mitglieder über 60 Jahre  |                          |        |       |        | 0 |  |
| Ehrenmitglieder           |                          |        |       |        | 0 |  |
| Insgesamt                 | 1                        | 3      | 0     | 0      | 4 |  |
|                           |                          |        |       |        |   |  |

CONTRACTOR POLICY

| zte Bearbeitung am Mo, 21.10.2019, 10:09               |         |          |          |        | Sterr ALCANY |
|--------------------------------------------------------|---------|----------|----------|--------|--------------|
| TOLIDER   KONTROLLMARKEN   WARNECHATTER   STURINGATTER |         |          |          |        |              |
| Controllmarken                                         |         |          |          |        |              |
|                                                        |         | männlich | weiblich | Gesamt |              |
| Jugendliche (bis 17 Jahre)                             | 10.00 € | 1        |          | 1      |              |
| Erwachsene (ab 18 Jahre)                               | 16.00 € | 12       | 22       | 34     |              |
|                                                        |         |          |          |        |              |

# Wichtig für die Mannschaftmeldung!

Sofern Sie mit einem Verein oder mehreren Vereinen eine Wettkampfgemeinschaft (WKG) bilden, stimmen Sie Ihre Bestandsmeldung bitte mit dem anderen Verein/ den anderen Vereinen ab und klären Sie vor Abgabe der Bestandsmeldung, wie die Mannschaftsmeldung erfolgt.

Beispiele: Meldet jeder Mitgliedsverein einer WKG, die aus drei Vereinen besteht, eine Oberliga-Mannschaft, wird jedem Verein der Mannschaftsbeitrag in Höhe von EUR 350,00 in Rechnung gestellt, obwohl nur eine Mannschaft existiert.

Bei einer WKG, die mit zwei Mannschaften startet, meldet ein Verein beide Mannschaften. Dann wird den beiden anderen Vereinen der Mindestbeitrag berechnet, obwohl ein Verein stattdessen die zweite Mannschaft hätte melden müssen, damit in der Gesamtbetrachtung keine Überzahlung beim Mannschaftsbeitrag entsteht.

### Bestandsmeldung 2020

CARLES IN CARLES AND

Letzte Bearbeitung am Mo, 21.10.2019, 10:09

| ler Verein bildet keine Kampfgemeinschaft             |          |      |    |                        |
|-------------------------------------------------------|----------|------|----|------------------------|
|                                                       |          | nein | 34 | Anzahl<br>Mannschaften |
| undesliga                                             | 600.00 € | 1    |    |                        |
| berste Leistungsklasse eines Landes oder Regionalliga | 350.00 € |      | 1  | - 1                    |
| le weiteren Ligen/Klassen/Gruppen                     | 150.00 € |      | 1  | 1                      |

4.) Nach Beendigung der Datenerfassung klicken Sie bitte auf die Schaltfläche "**Vorlegen**". Ihnen wird dann die unten stehende Erklärung angezeigt.

## Bitte bestätigen Sie diese mit einem Klick auf die Schaltfläche <u>"Erklärung akzeptieren</u>", da Ihre Meldung erst dann im Generalsekretariat zur weiteren Bearbeitung vorliegt.

| Bestandsmeldung 2020 Generalsekretariat vorlegen                                                                                                    | Verbandsverw<br>Generalsekret |
|----------------------------------------------------------------------------------------------------|-------------------------------|
| Erklärung des Vereins Kraftsportverein 1920 Erkenschwick e.V.                                                                                                    | Administration                |
| Wir erklären mit Abgabe der Bestandsmeldung 2020 ausdrücklich die mit Mail vom 22. Oktober 2019 mitgesandte Erklärung zur<br>Bestandsmeldung, insbesondere hinsichtlich der Bindung an die Statuten, anzuerkennen. Die mitgesandten Anlagen 1 bis 3 haben<br>wir zur Kenntnis genommen. |                               |
| Erklärung nicht akzeptieren — Kontrollausdruck Erklärung akzeptieren                                                                                                    |                               |
|                                                                                                    | e engel is setti de           |